## 第48回 北九州リハビリテーション医会 学術講演会 参加方法

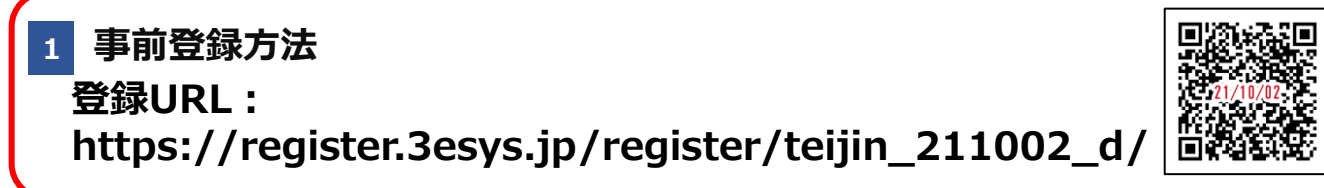

- Internet Explorerなどの ブラウザを起動し、URL欄に上記のURLを入力するか、 URL右横の画像を読み取りアクセスしてください。
- ② 入力フォームに必要事項をご記入ください。

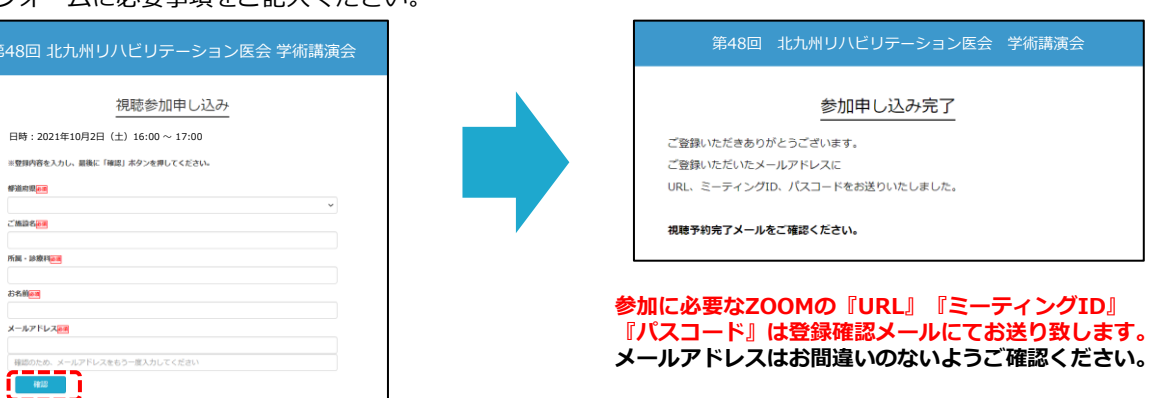

③ ご登録いただいたメールアドレスに申し込み完了メールが届きましたら、以上で事前登録は完了です。

## 2 Zoom Meetingの入室方法

① 登録完了後に届くメールに記載されたURLのリンクからZoomに入室ください。 ※パスワードの入力欄にはメールに記載された『パスコード』をご入力ください。

```
入室後、参加者名を
『ご所属施設+お名前』にご変更ください
```

※単位付与の確認時に必要となります。 また参加ログは芳名録の代わりとさせて頂きます。

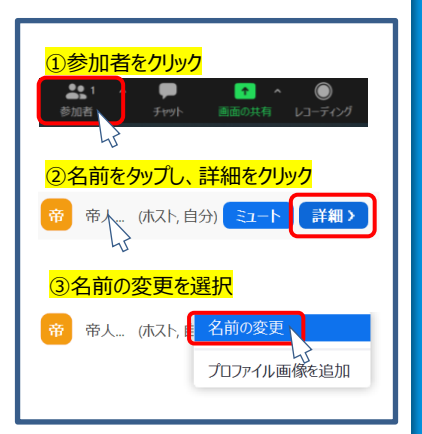

https://register.3esys.jp/register/teijin\_211002\_d/

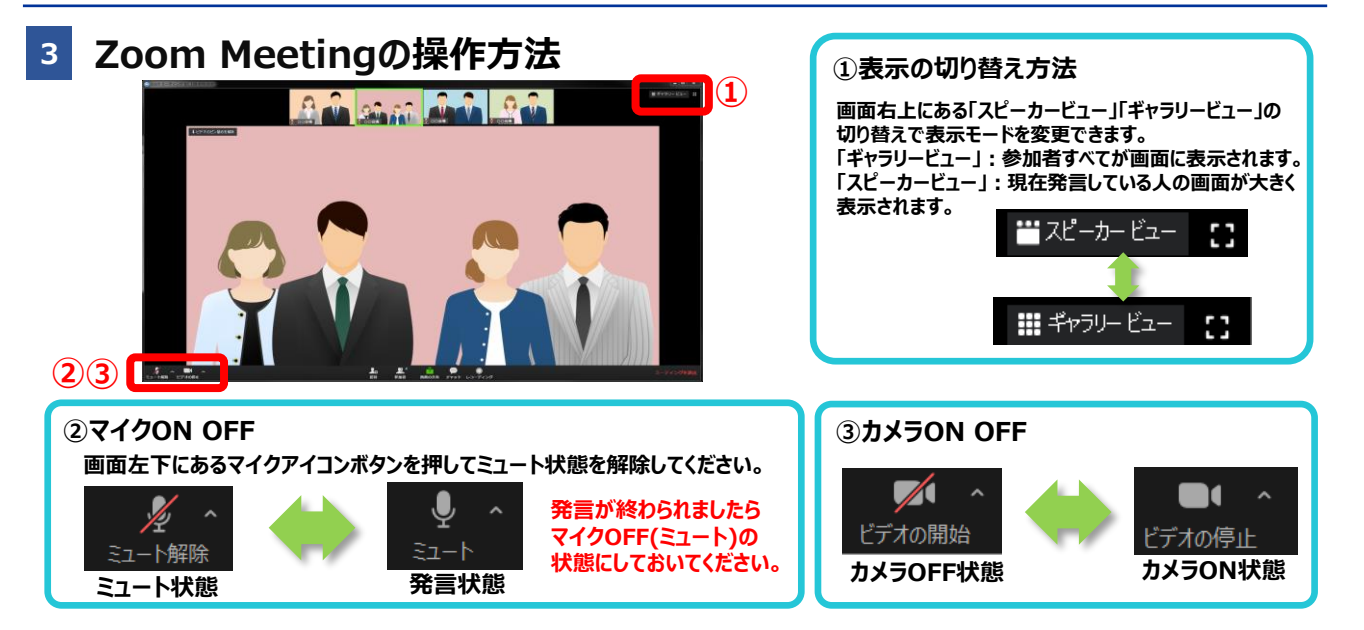

講演会終了後は画面右下の「ミーティングを退出」を押して終了してください。